#### INSTRUKCJA INSTALACJI REPEATER WIFI MODEL WL0189

### Wstęp:

WiFi Repeater jest zintegrowanym przewodowo/bezprzewodowym urządzeniem sieciowym zaprojektowanym specjalnie dla małego biznesu, biura oraz dla domowego zastosowania. Pozwala na rozszerzenie sieci bezprzewodowej używając wielu punktów dostępowych bez potrzeby używania dodatkowego okablowania. Pracuje również dobrze z innymi produktami sieci bezprzewodowych opartych o standard 11b/g oraz 11n.

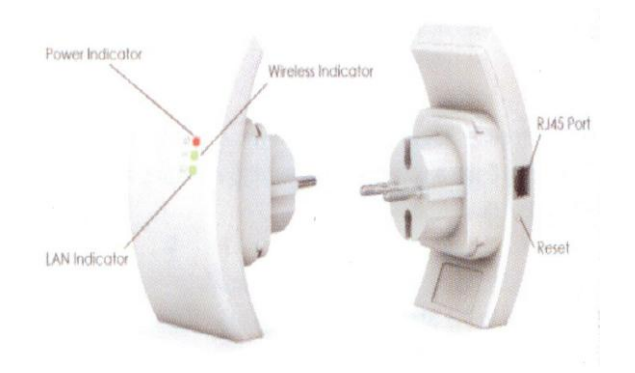

Wskazówka:

Jeżeli potrzebujesz zrestartować urządzenie przyciśnij i trzymaj przez 10 sekund przycisk reset

## Jak zacząć?

Ustawienie trybu Repeater – będziesz potrzebował działającego i skonfigurowanego AP/Routera w twojej lokalizacji!

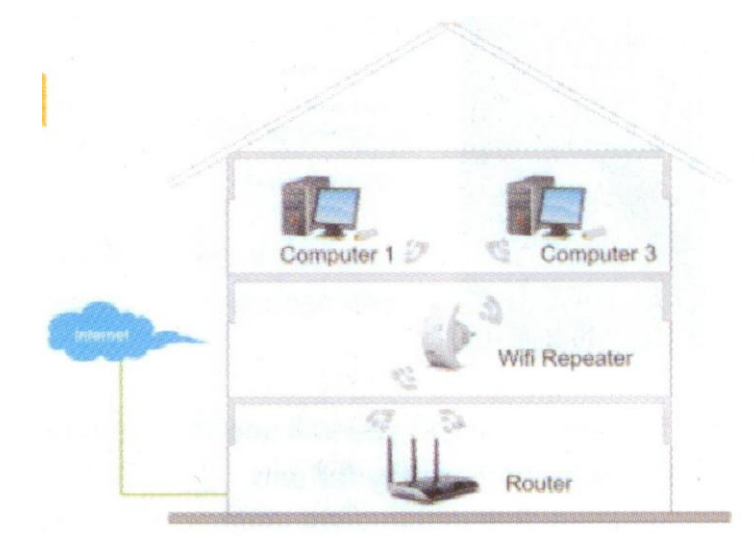

## Ustawienie trybu AP

Potrzebujesz Router z dostępnem do Internetu. Podłącz kablem Repeater do routera.

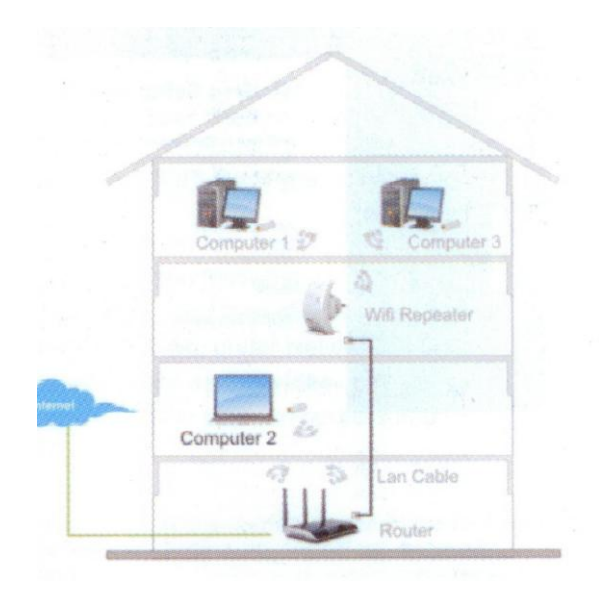

# Jak konfigurować urządzenie?

Możesz skonfigurować repeter poprzez podłączenie go do komputera poprzez kabel sieciowy lub też bezprzewodowo. Rekomendujemy jednak podłączenie przewodem.

A. Konfigurowanie repetera poprzez kabel sieciowy RJ45

A1. Podłącz repeter do gniazda zasilania. Podłącz komputer do repetera poprzez kabel RJ45
A2. Naciśnij przycisk menu "start", następnie wejdź w "panel sterowania". Kliknij w Centrum sieci i udostępniania a następnie w zarządzaj połączeniami sieciowymi. Kliknij prawym klawiszem myszki na połączenie lokalne i kliknij we właściwości. Następnie po otwarciu okna właściwości sieci lokalnej zaznacz Protokół internetowy IPv4 i kliknij na właściwości.
A3. Wpisz ręcznie adres IP192.168.10.x (z z przedziału 2-254), maskę podsieci 255.255.255.0

| Jako | bramkę | wpisz | adres IP | repeatera - | - 192.16                | 58.10.1 ( | (standar | dowo) |
|------|--------|-------|----------|-------------|-------------------------|-----------|----------|-------|
|      |        |       |          |             | interesting interesting |           |          |       |

| etworking Sharing                                                                               | General                                                                                                    | 1                                                                                                    |
|-------------------------------------------------------------------------------------------------|----------------------------------------------------------------------------------------------------|----------------------------------------------------------------------------------------------------|
| Connect using:<br>Marvell Yukon 88E8859 PCI-E Gigabit Bhemet Controller                         | You can get IP settings assigned au<br>this capability. Otherwise, you need<br>for the appropriate IP settings. | atomatically if your network supports d to ask your network administrator                                                                                                    |
| Configure                                                                                       | 💮 Obtain an IP address automat                                                                                  | ically                                                                                                    |
| This connection uses the following terms.                                                       | Use the following IP address:                                                                                   |                                                                                                    |
| Client for Microsoft Networks     Client for Microsoft Networks     Diagonal Scheduler          | IP address:                                                                                                    | 192 . 168 . 10 . 111                                                                                                    |
| File and Printer Sharing for Microsoft Networks                                                 | Subnet mask:                                                                                                    | 255 . 255 . 255 . 0                                                                                                    |
| A Internet Protocol Version 6 (TCP/IPv6)                                                        | Default gateway:                                                                                                | 192 . 168 . 10 . 1                                                                                                    |
| R 🔺 Link-Layer Topology Discovery Mapper VO Driver                                              |                                                                                                    |                                                                                                    |
| Link-Layer Topology Discovery Responder                                                         | Obtain DNS server address au                                                                                    | itomatically                                                                                                    |
|                                                                                                 | Use the following DNS server i                                                                                  | addresses:                                                                                                    |
| Instal Unnoles Properties                                                                       | Preferred DNS server:                                                                                           |                                                                                                    |
| Description                                                                                     | Alternate DNS server:                                                                                           | All fair an and an the second second se |
| whereas network protocol that provides communication<br>across diverse interconnected networks. | 🔄 Validate settings upon exit                                                                                   | Advanced                                                                                                    |
| OK Cancal                                                                                       |                                                                                                    | OK Cancel                                                                                                    |

A4. Otwórz przeglądarkę i wpisz adres <u>http://192.168.10.1</u> jest to standardowy adres urządzenia.

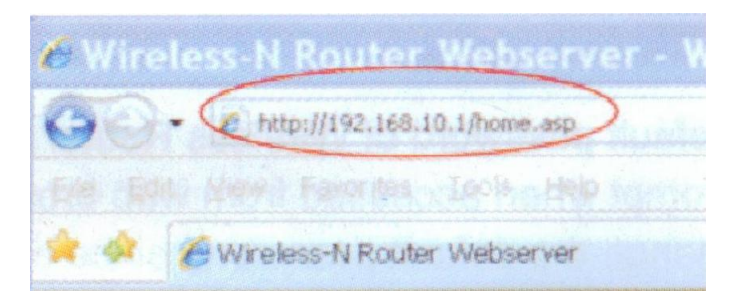

A5. Pojawi się ekran logowania. Wipsz login admin oraz hasło Admin.

A6. Po zalogowaniu kliknij na Setup Wizard i zobaczysz następującą stronę. Zaznacz Wireless Repeater Mode (Station) i kliknij Next aby kontynuować.

| WITEI                                                                                                    | WIRELESS REPEATER                                                                                                    |
|----------------------------------------------------------------------------------------------------|----------------------------------------------------------------------------------------------------|
| WFI-Repeater<br>Deenter<br>Selup Wizerd                                                                                                    | Wireless Setup Wizard<br>The setup witard will guide you to configure Wireless Repeater first time.<br>Please totion the setup witard step by step.                                                                                                    |
| Lasid Setings<br>Sets Survey<br>Access Costrol<br>Advanced Setings<br>Contectule<br>LAN Interface<br>Management<br>SaveKeisad Setings<br>Rebost | <ul> <li>Wireless Repeater Model Station!<br/>Enterined Jones and PC or local network: Wireless work for a WAN part connects to other<br/>straigess AP or route:<br/>User PC Pare Wireless Work Data P Router - Connects to other<br/>Net SAP Router - Connect to Income the formed<br/>Wireless work for access point. Ethermel connect to Income network.     </li> <li>Standard Wireless AP Mode<br/>Wireless work for access point. Ethermel connect to Income network.     </li> <li>Standard Wireless AP Mode<br/>Wireless work for access point. Ethermel connect to Income the force intervent.     </li> <li>Standard Wireless PC Reporter Router Switzer DSt. Moden Intervent.     </li> </ul> |

#### A7. Następnie kliknij na Repeater – OneKey Setting

| WIFI-Repeater                                           | Wireless Setup Wizard<br>Welcome to the Configuration Wizard of the Wireless Repeater<br>The Wizard assists you in registering the WiFi Repeater at the radio network to be<br>extended. |             |  |  |  |
|---------------------------------------------------------|----------------------------------------------------------------------------------------------------|-------------|--|--|--|
| Setup Wizard<br>Wireless<br>LAN Interface<br>Management |                                                                                                    |             |  |  |  |
| Save/Reload Settings                                    | Operation Mode:                                                                                                    | (o) Bridge  |  |  |  |
|                                                         | WLAN Mode                                                                                                    | (x) AP      |  |  |  |
|                                                         | DHCP:                                                                                                    | (o) Disable |  |  |  |
| Sec. She                                                | SSID of Repeater.                                                                                                    |             |  |  |  |
| No series in the                                        | SSID of Connect to:                                                                                                    |             |  |  |  |

A8. Poczekaj kilka sekund i zobaczysz ekran jak poniżej. Wówczas kliknij na Wireless Network Selection.

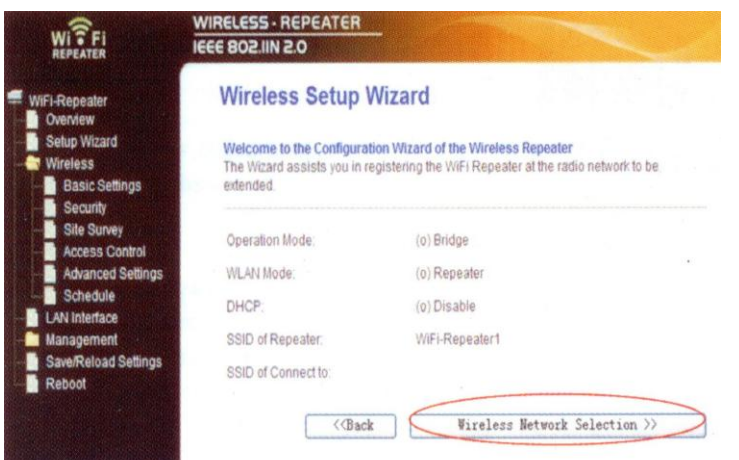

A9. Kliknij na Refresh List. Następnie zaznacz sieć z którą chcesz się połączyć. Następnie kliknij Next aby kontynuować.

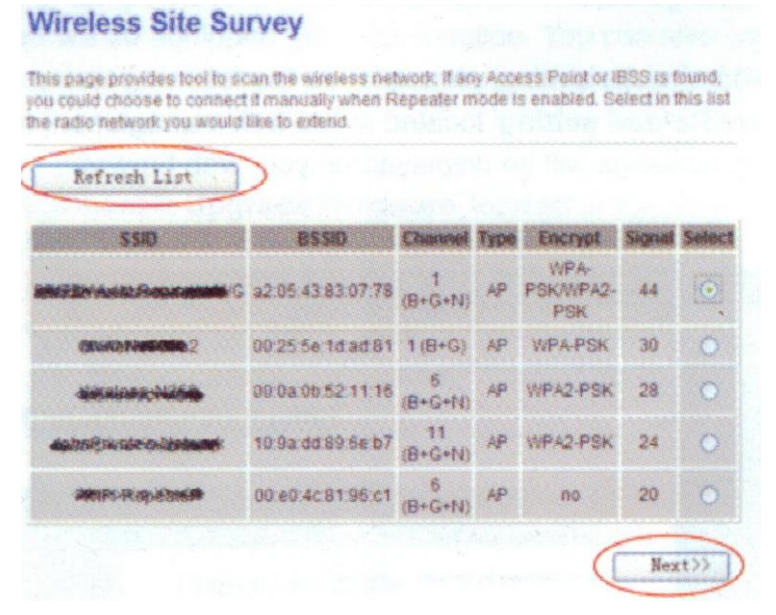

A10. Kiedy zobaczysz ekran jak poniżej nie zmieniaj nic. Wpisz tylko hasło do sieci a następnie przycisk Apply and Reboot.
 Wireless Site Survey

| Encryption: VPA2 V    |                                                   |
|-----------------------|---------------------------------------------------|
| Authentication Mode:  | O Enterprise (RADIUS) ③ Personal (Pre-Shared Key) |
| WPA2 Cipher Suite:    | THOP AES                                          |
| Pre-Shared Key Format | Passphrase                                        |
| Pre-Shared Key:       | *******                                           |

A11. Kliknij OK aby potwierdzić restart. Urządzenie zrestartuje się.

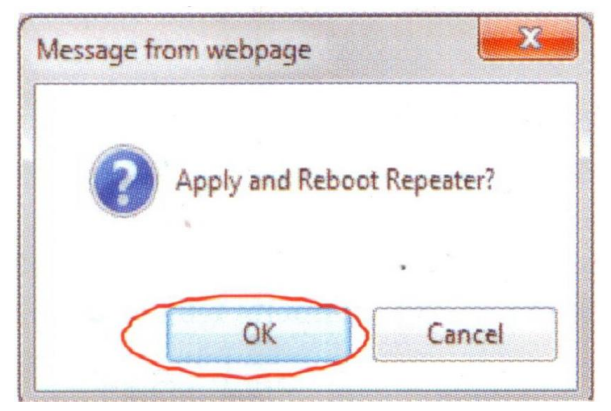

A12. Poczekaj kilka sekund i zobaczysz stroną jak poniżej. To oznacza, że urządzenie jest gotowe do użytku. Hasło sieci WI-FI Repeater1 jest takie samo jak Twojego routera. Jeżeli nie widzisz strony jak poniżej oznacza to, że coś poszło nie tak i całą operację należy powtórzyć.

| WITF                                       | WIRELESS REPEATER                                                                                                    | -                                          |  |  |
|--------------------------------------------|----------------------------------------------------------------------------------------------------|--------------------------------------------|--|--|
| Wife Repeater                              | Wireless Setup                                                                                                    | Wizard                                     |  |  |
| Setup Wizard<br>Vitrelets<br>LAN Interface | Welcome to the Configuration Wizard of the Wireless Repeated<br>The Wizard assists you in registering the WiFr Repeater affire radio network to be<br>extended |                                            |  |  |
| Bystem Log                                 | Operation, Mode                                                                                                    | (s) Bridge                                 |  |  |
| Upgrade Firmware                           | Wo.Ati Moste                                                                                                    | (c) Repeater                               |  |  |
| Password                                   | DHCP                                                                                                    | (c) Disatle                                |  |  |
| Recot                                      | SGID et Kepester                                                                                                    | Vill-Repeater1<br>Close SSID: Shewing room |  |  |
|                                            | BBID of Connect to.                                                                                                    | Showing_room Connected                     |  |  |
|                                            | C C Back                                                                                                    | Wireless Network SetEstion >>              |  |  |

B Konfigurowanie repetera bezprzewodowo.

- 1. Podłącz urządzenie do zasialania.
- 2. Kliknij na ikonke sieci bezprzewodowej w twoim komputerze.
- 3. Poszukaj sieć o nazwie WIFI\_Repeater oraz połącz się z nią.
- 4. Postępuj zgodnie z punktami A3 do A12 aby skonfigurować urządzenie.

C Konfigurowanie trybu AP

- 1. Podłącz urządzenie do zasialania
- 2. Postępuj zgodnie z punktami A2 do A5

3. Zaznacz Standard Wireless AP Mode na stronie jak poniżej i kliknij Next aby kontynuować.

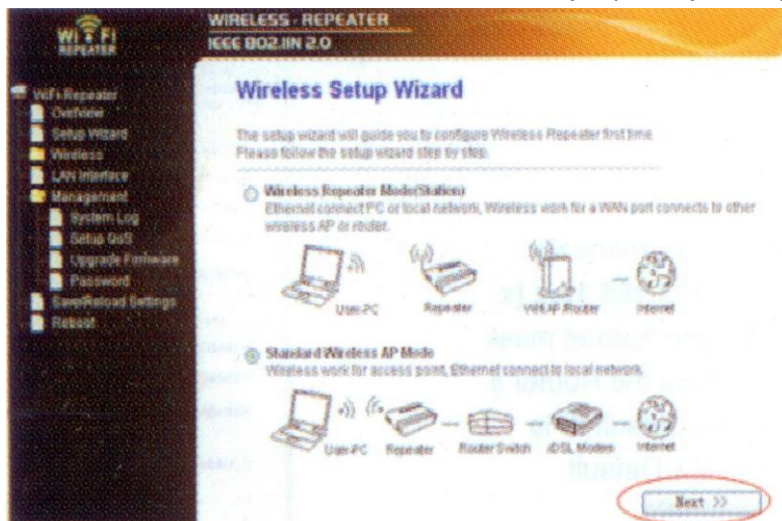

4. Kliknij na AP – OneKey Setting

| WITFI                                     | WIRELESS - REPEATER                                                | -                                                                                                  |  |  |
|-------------------------------------------|--------------------------------------------------------------------|----------------------------------------------------------------------------------------------------|--|--|
| WiFi-Repeater                             | Wireless Setup Wizard                                              |                                                                                                    |  |  |
| Setup Wizard<br>Wireless<br>LAN Interface | Welcome to the Configura<br>The Wizard assists you in<br>extended. | tion Wizard of the Wineless Station<br>registering the Wineless Station at the radio network to be |  |  |
| Bystem Log                                | Operation Mode                                                     | (c) Bridge                                                                                         |  |  |
| Upgrade Firmware                          | WLAN Mode                                                          | 00 Repeater                                                                                        |  |  |
| Password<br>CoverDeload Celline           | DHCP:                                                              | (0) Disable                                                                                        |  |  |
| Rebool                                    | SSID of Wireless AP                                                |                                                                                                    |  |  |
|                                           |                                                                    | <pre></pre>                                                                                        |  |  |

5. Poczekaj kilka sekund aż zobaczysz stronę ze statusem jak poniżej. To oznacze, że Tryb AP jest skonfigurowany a urządzenie gotowe do użycia.

Zaawansowane opcje

Konfiguracja bezpieczeństwa sieciowego

Kliknij Wireless-Security znajdujące się w menu z lewej strony. Otworzy się poniższ strona. Ustaw bezpieczeństwo sieciowe aby zapobiec nieautoryzowanemu dostępowi do sieci bezprzewodowej. Urządzenie wspiera kodowanie 64/128bit WEP, WPA, WPA2

| WITFI                                       | NIRELESS - REPEATER                                                      |                                                                                             |
|---------------------------------------------|--------------------------------------------------------------------------|---------------------------------------------------------------------------------------------|
| VelEx Repeater<br>Overnerv<br>Setus Witcett | Wireless Security Se                                                     | tup                                                                                         |
|                                             | This page allows you satup the win<br>could prevent any unauthorized acc | eless security. Turn on WEP or WPA by using Enception Keyr<br>ess to your wireless network. |
| Easic Settings                              | Select SSID: Root Client - SP                                            | howing_room                                                                                 |
| Ede Buney                                   | Experience API - 40                                                      | Pi-Sapesteil-                                                                               |
| Schedule                                    | Encryptions                                                              | WPA2                                                                                        |
| Marupement                                  | Authentication Mode:                                                     | C Enterprise (RADIUS)<br>Personal (Pre-Shared Key)                                          |
| Rebock                                      | WPA2 Cipher Suite:                                                       | THIP PAER                                                                                   |
|                                             | Pre-Shared Key Format:                                                   | Passphraze 👻                                                                                |
|                                             | Pre-Shared Keyt                                                          |                                                                                             |
|                                             | Apply Changes ) (Reset                                                   |                                                                                             |

Zaznacz SSID:

Root – Client XXXX - Hasło repetera będzie takie samo jak routera XXXX Repeater AP – WIFI-Repeater1 – zaznacz tą opcję aby ustawić hasło twojego repetera

Przywracanie ustawień fabrycznych, backup ustawień oraz przywracanie ustawień

Możesz zarchiwizować ustawienia urządzenia do pliku. Aby zarchiwizować lub przywrócić ustawienia wykonaj:

Kliknij Save/Reload setting w menu z lewej strony. Wyświetli się następująca strona:

| WITFI                                                                                                    | WIRELESS - REPEATER                                                                                                    |
|----------------------------------------------------------------------------------------------------|----------------------------------------------------------------------------------------------------|
| WiFI-Repeater<br>Overview<br>Setup Wizard<br>Wireless<br>LAN Interface<br>Management<br>Save/Reload Settings<br>Reboot | Save/Reload Settings         This page allows you save current settings to a file or reload the settings from the file which was saved previously. Besides, you could reset the current configuration to factory default.         Save Settings to File:       Save         Load Settings from File:       (初致)         Reset Settings to Default:       Reset |

Zapisywanie ustawień - Naciśnij Save... a następnie określ ścieżkę oraz nazwę pliku do którego ma być zapisana konfiguracja.

Odtwarzanie ustawień – Kliknij Browse… a następnie określ z jakiego pliku urządzenie ma pobrać ustawienia.

Przywracanie ustawień fabrycznych – Kliknij Reset aby przywrócić ustawienia fabryczne urządzenia.